### スマート申請マニュアル(ログイン方法)

LINE, Google, Grafferのいずれかのアカウ ントを使ってログインする場合

【1】LINEアカウントでログイン

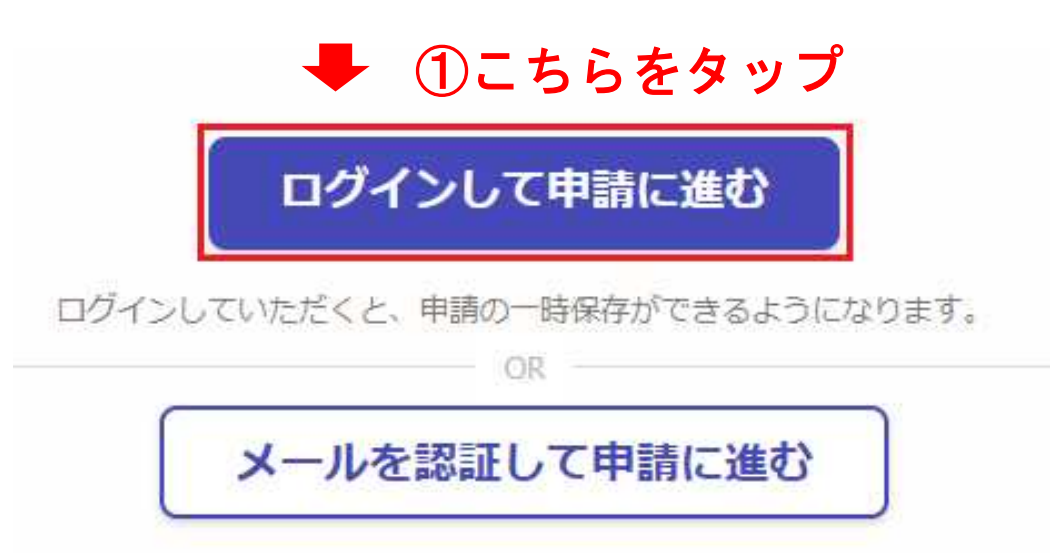

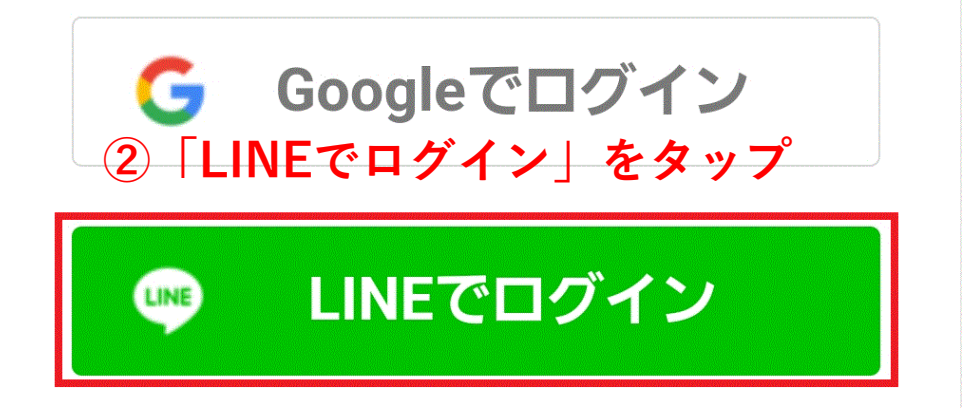

入力した情報が、GoogleまたはLINEに送信されることは ありません。

| ③LINE取得時に設定したメールアドレスと<br>パスワードを入力してログインをタップ<br>LINE |  |
|-----------------------------------------------------|--|
| メールアドレス                                             |  |
|                                                     |  |
| パスワード                                               |  |
|                                                     |  |
| ログイン                                                |  |
| または他の方法でログイン                                        |  |
| NEW QRコードログイン                                       |  |
| メールアドレス・パスワードの確認はこちら                                |  |

### 通知用メールアドレスの登録

サービスのご利用にはメールアドレスの登録が必 要です。 サービスからのご案内のお知らせをするためのメ ールアドレスを登録してください。

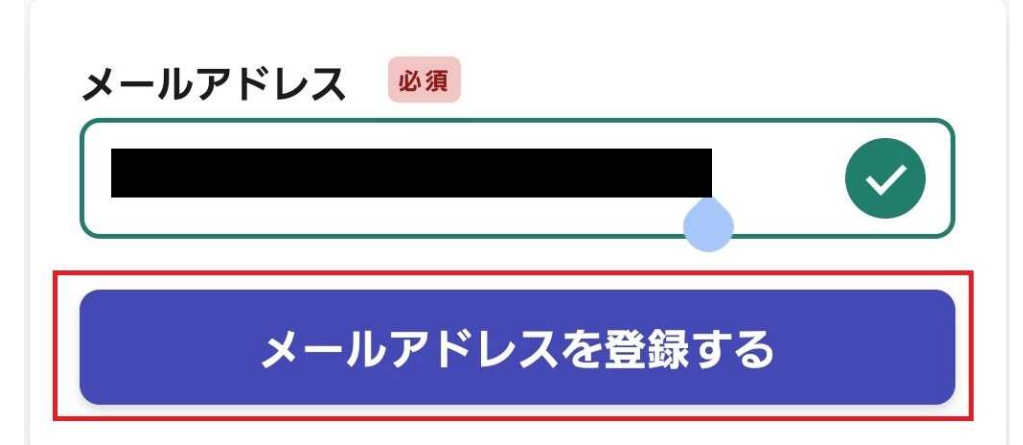

④通知を受け取るメールアドレスを入力し, 「メールアドレスを登録する」をタップ

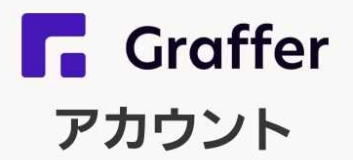

#### 通知用メールアドレスの仮登録完了

# 通知用メールアドレスの仮登録が完 了しました。

本登録用のメールを送信しましたので、アカウ ントの本登録をお願いいたします。

メールが届かない場合、以下の 2 点をご確認く ださい

- ・迷惑メールフォルダに届いている
- ・入力されたメールアドレスに誤りがある

※PCメールの受信拒否設定をされている場合、「@mail.graffer.jp」を受信できるように設定いただきますようお願いいたします。
※本登録用のメールが届かない場合、お手数ですが、再度ご登録操作をお願いいたします。

ログイン画面に戻る

④で入力したメールアドレス宛に通知が届 いているか確認する 【Grafferアカウント】通知用メールアド<sup>10:17</sup> レスの登録のご案内

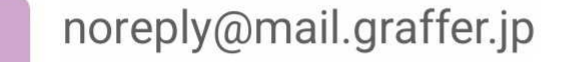

詳細

以下のURLをクリックしメールアドレスの登録を完 了させてください。 **しRLをクリック** 

<u>https://accounts.graffer.jp/email/d4ba3cdd-60f2-4 a42-8edf-e6b957a9b6e4</u>

\*本メールにお心当たりの無い方は、support@graff er.jp までご連絡いただけますと幸いです。 \*本メールは自動送信です。このメールにご返信いただいてもお答えする事ができませんのでご了承ください。

株式会社グラファー

n

宛先:

https://graffer.jp/ Copyright © Graffer, Inc.

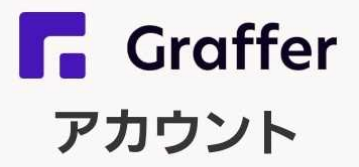

## 通知用メールアドレスの本登録完了

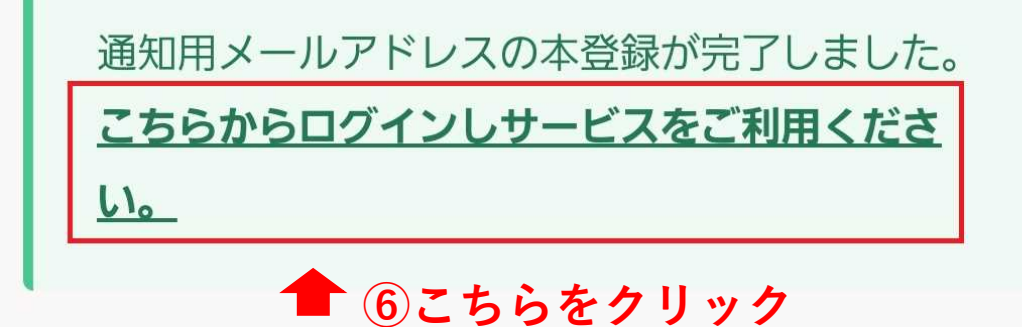

## イモバタ会議(芋バタージャム)プ レゼント申込み

入力の状況

0%

南九州市の「イモバタ会議(芋バタージャム)プ レゼント申込み」のネット申請ページです。

⑦利用規約に同意するをクリック

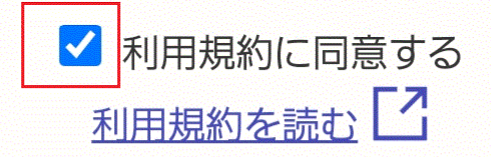

申請に進む

### ⑧「申請に進む」をタップ

南九州市公式ページとして株式会社グラファーが運営していま

す。